0.業務の流れ

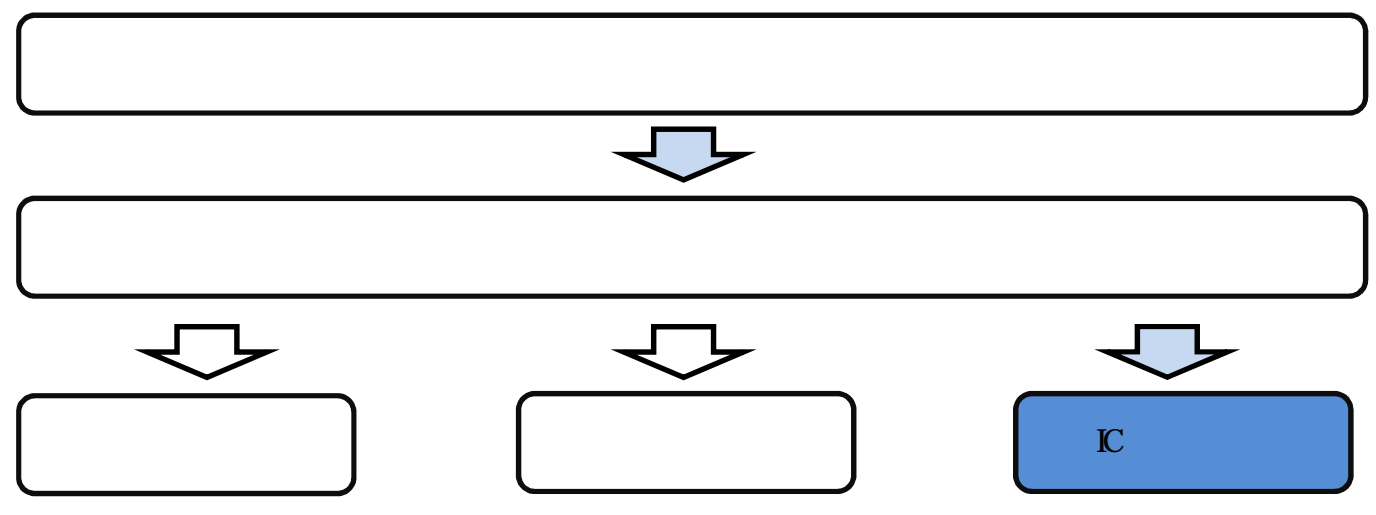

1.沖縄県電子入札ポータルサイトから電子入札システムを開く

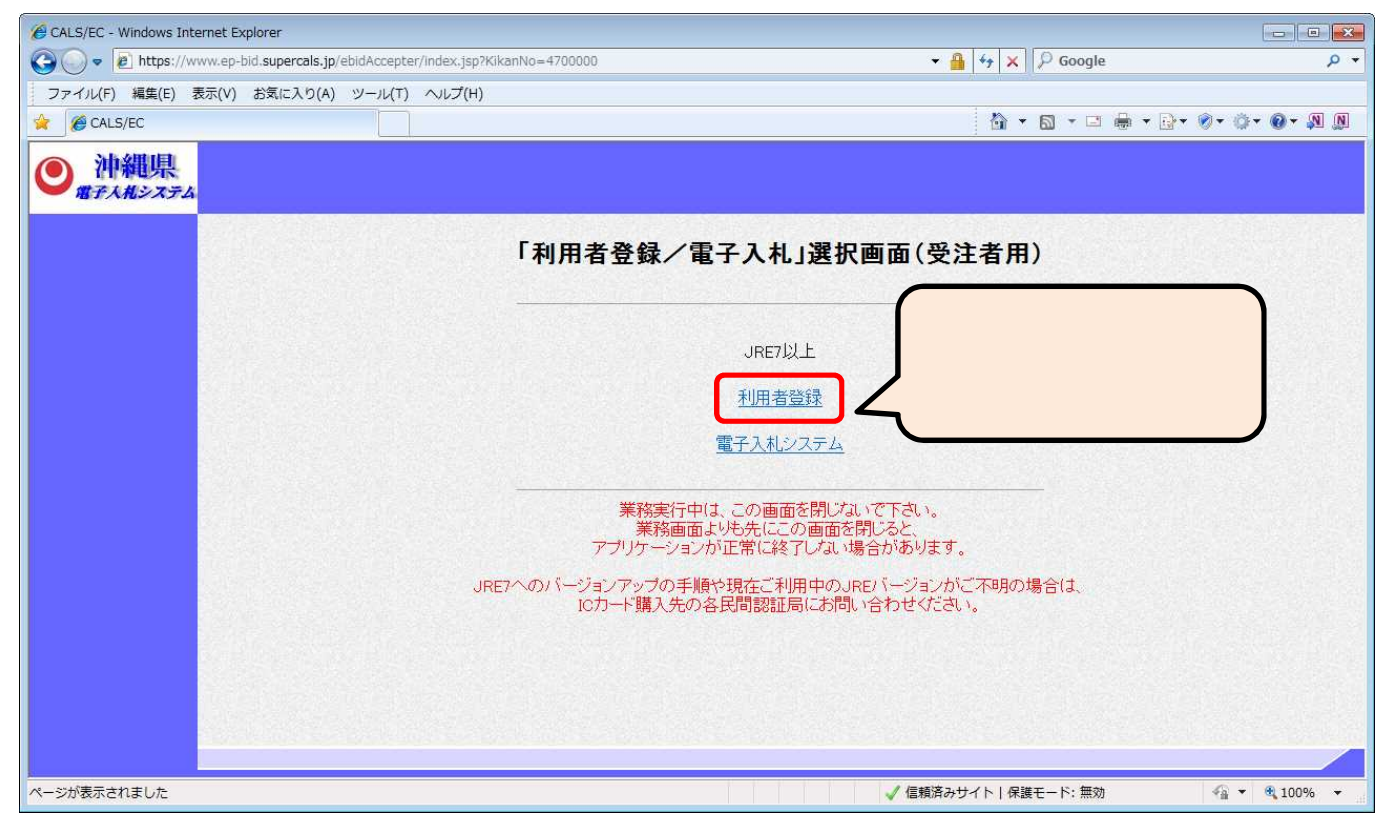

2. 処理選択

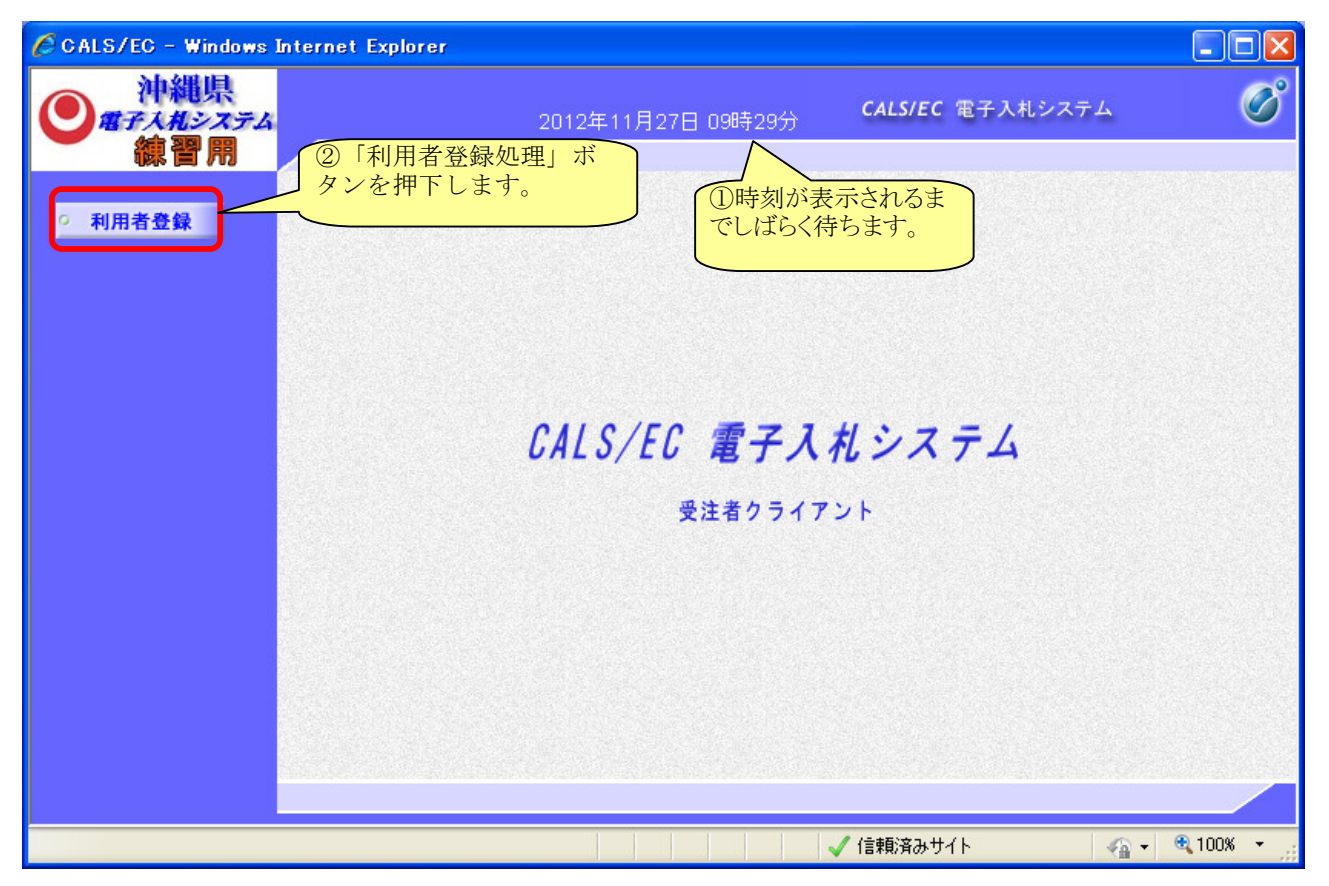

3. 「利用者登録メニュー」選択

| CALS/EC - Windows Internet Explorer |                                      |                         |                            |
|-------------------------------------|--------------------------------------|-------------------------|----------------------------|
|                                     | 2012年11月27日 09時30分                   | <b>CALS/EC</b> 電子入札システム | Ø                          |
| ○ 利用者登録                             | 利用者登録メニュ                             | _                       |                            |
|                                     |                                      |                         |                            |
|                                     |                                      |                         |                            |
|                                     |                                      |                         |                            |
|                                     |                                      |                         |                            |
|                                     | 登録 変更                                | ICカード更新                 |                            |
|                                     | (1) ГІСカー                            | ド<br>更新」<br>ボタ          |                            |
|                                     | ···································· |                         | <ul> <li>€ 100%</li> </ul> |

## 4. 旧カードの挿入確認

現在使用しているIC カード(旧カード)をカードリーダにセットします。 挿入確認後、OK ボタンを押下します。

| Web ぺー | ジからのメッセージ                                                    |
|--------|--------------------------------------------------------------|
| 2      | 現在使用しているICカードがICカードリーダーに正しく挿入されていることを確認して「OK」ボタンをクリックしてください。 |
|        | OK キャンセル                                                     |
|        | 旧カードを挿入し「OK」をク<br>リックします。                                    |

- 注)現在使用しているIC カードの有効期限が過ぎている場合、またはIC カードの紛失、閉塞の場合は、 電子証明書の更新を行うことができません。新規登録を行って下さい。
- 5. P I N番号入力

| PIN番号入力ダイアログ                                |                                                                  |
|---------------------------------------------|------------------------------------------------------------------|
| PIN番号を入力してください。                             |                                                                  |
|                                             |                                                                  |
| PIN番号 (************************************ | カードの「PIN番号」<br>カします。                                             |
| 担当者:                                        | ※担当者の入力は不要です。                                                    |
|                                             | Ⅰ番号は英字の大文字小文字を区別します。<br>カを複数回間違えると、ICカードが使用できな<br>いりますので注意しましょう。 |
| ②「OK」ボタンを押<br>下します。                         |                                                                  |

7. 新カードの挿入確認

メッセージが表示されたら、新しく使用するIC カード(新カード)をカードリーダにセットします。 挿入確認後、OK ボタンを押下します。

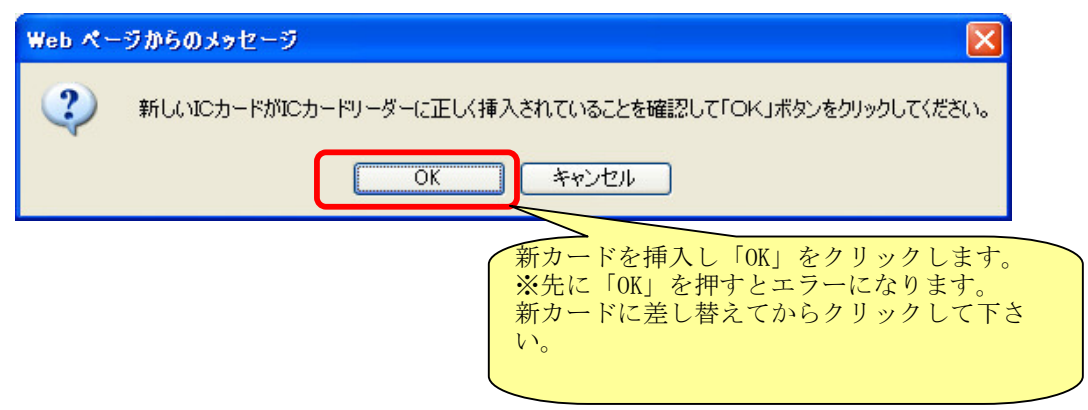

8. PIN番号入力

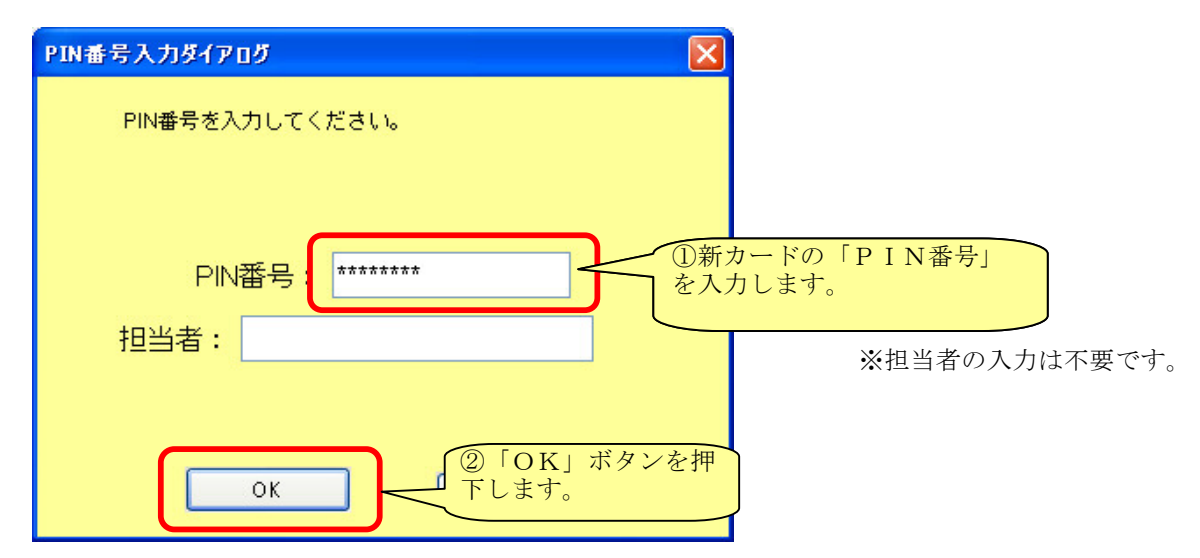

9. 電子証明書更新確認

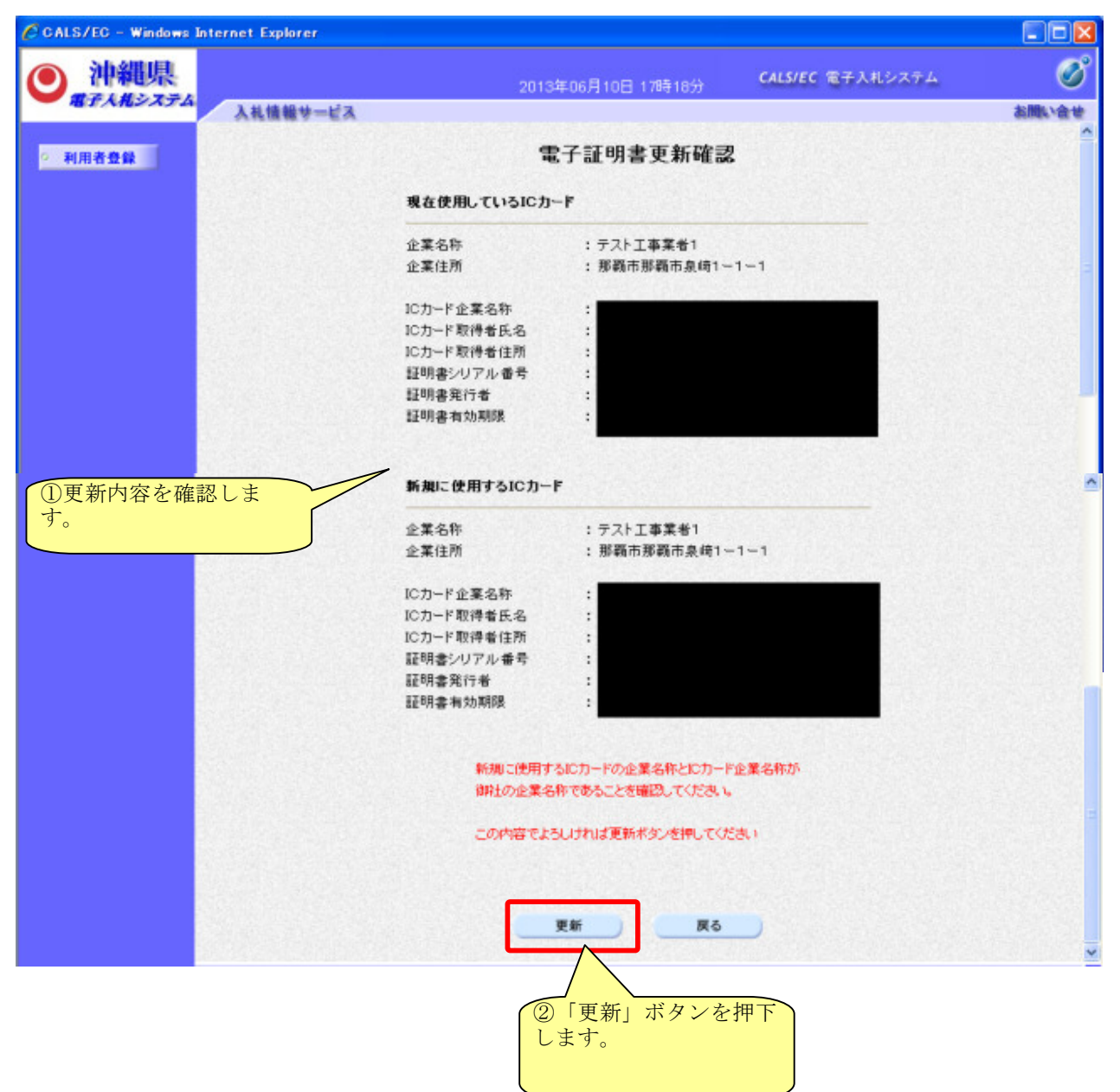

注)更新完了画面で印刷ボタンは表示されません。 印刷を行いたい場合は、この画面で右クリック→印刷を行って下さい。

## 10. ICカード更新完了

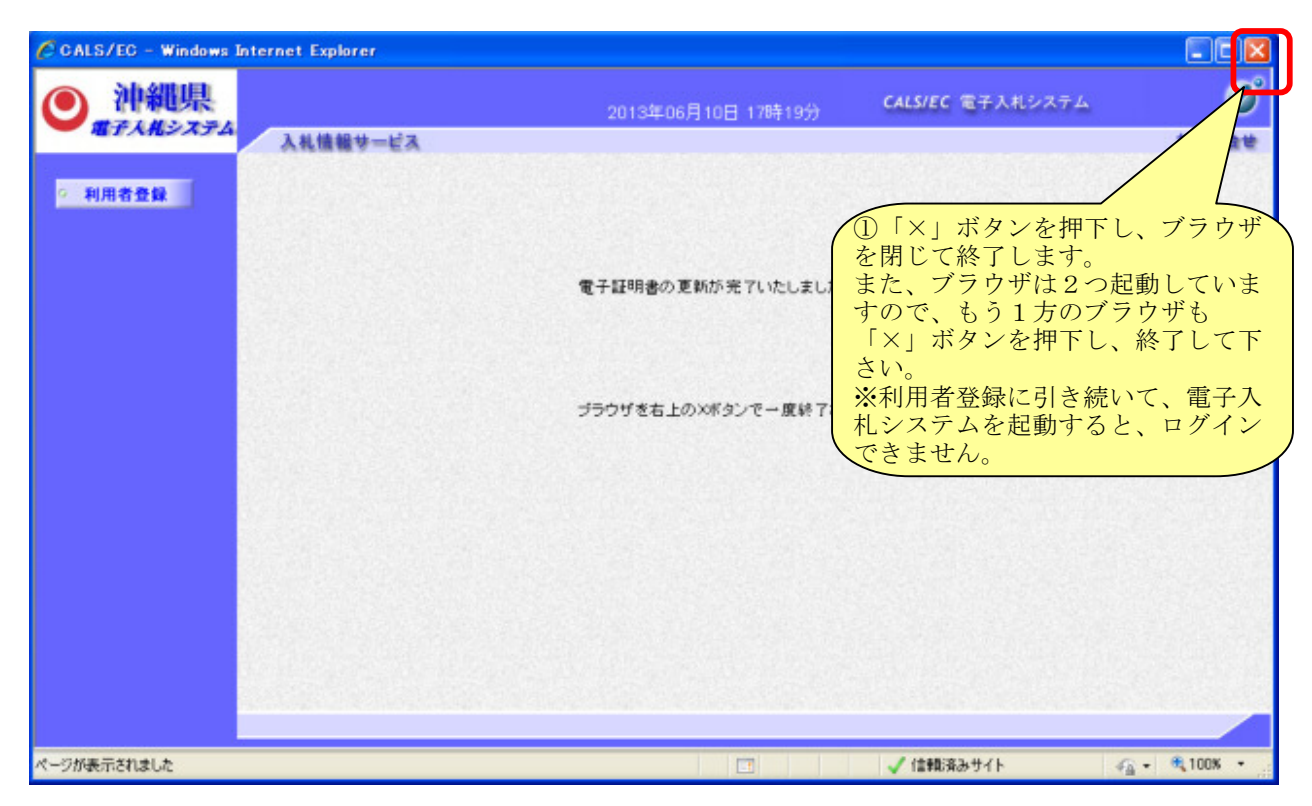